## Search/Match

Before adding someone to PeopleSoft (for pre-employment or non-employee), always begin with Search/Match. Using Search/Match checks existing PeopleSoft entries to determine whether the person you want to add already exists in the database, which may be true for the following reasons:

- They are/were an active employee at the university, UHMC or Long Island State Veterans Home
- They are/were a student of the university
- They are/were an "affiliate" of the university (i.e., volunteer, temporary worker, visitor, etc.)

Correctly using Search/Match will prevent creation of duplicate entries for a single person. It is also very helpful to ask the person you are entering whether he/she ever did anything at the university.

Search Result Rule

## Finding Search/Match in PeopleSoft Main Menu > Campus Community > Personal Information > Search/Match

1. In the initial Search/Match Search Criteria page, do not enter anything; just click **Search** 

| Find an Existing | Value              |   |
|------------------|--------------------|---|
| Search Criteria  |                    |   |
| Search Type:     | = +                |   |
| Search Paramete  | er: begins with \$ | Q |
| Ad Hoc Search    |                    |   |
| Description:     | begins with \$     |   |

- If this is your first time using Search Match and the Search Result Code text box is empty
  - a. For Search Result Code, click the magnifying glass/ Lookup button Q

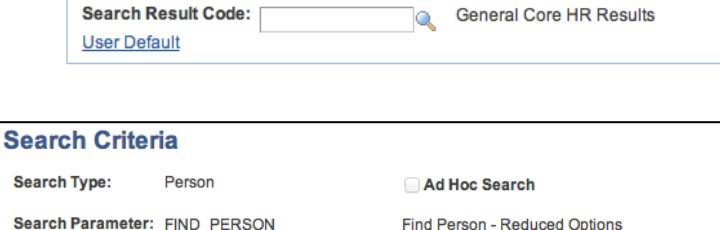

| Search Parameter: FIND_PERSON | Find Person - Reduced Options | 3      |
|-------------------------------|-------------------------------|--------|
| Search Result Rule            |                               |        |
| Search Result Code:           | General Core HR Results       | Search |
| Search Criteria               |                               |        |

 In the Search Results, click on the Search Result Code to select it (PSHR\_GENERAL in the image)

| Look Up Sear                    | ch Result Code                     |
|---------------------------------|------------------------------------|
| Search Type:                    | Person                             |
| Search Result Code:             | begins with 💠                      |
| Description:                    | begins with 💠                      |
| Look Up Clear<br>Search Results | Cancel Basic Lookup                |
| View 100 F                      | irst 🔳 1 of 1 🝺 Last               |
| PSHR GENERAL Gen                | scription<br>neral Core HR Results |
|                                 |                                    |

- c. The Search Criteria options will display, but before searching, save the Search Result Code by clicking <u>User Default</u> in the Search Result Rule box (see image by step a above)
- d. You should see the Search Result Code you selected. Click **OK**.

| Search Criteria       |              |                         |  |  |  |
|-----------------------|--------------|-------------------------|--|--|--|
| Default Search Result |              |                         |  |  |  |
| User ID:              | HRDEPTCO     | ROLE Coordinator (Dept) |  |  |  |
| Search Type:          | Person       |                         |  |  |  |
| Search Result Code    | PSHR_GENERAL | General Core HR Results |  |  |  |
| OK Cancel             |              |                         |  |  |  |

- 3. Search in 2 steps
  - a. First, search by only National Id (social security number) by entering ss# or National Id in the National Id value box, hitting the Tab key on the keyboard, and clicking Search
  - b. If there are no results, second, search by first and last name by entering them in the First Name Search and Last Name Search boxes,

| S | earch Criter                     | ria              |                               |        |     |
|---|----------------------------------|------------------|-------------------------------|--------|-----|
|   | Search Type:                     | Person           | Ad Hoc Search                 |        |     |
| 5 | Gearch Parameter:                | FIND_PERSON      | Find Person - Reduced Options | 3      |     |
|   | Search Result Rul                | e                |                               |        |     |
|   | Search Result Co<br>User Default | de: PSHR_GENERAL | General Core HR Results       | Search | lea |
|   | Search Criteria                  |                  |                               |        |     |
|   | Search Fields                    |                  | Value                         |        |     |
|   | First Name Sear                  | ch               |                               |        |     |
|   | Last Name Sear                   | ch               |                               |        |     |
|   | National Id                      |                  | 123456789                     |        |     |

respectively, hitting the Tab key on the keyboard, and clicking Search

- 4. If you find a matching value(s), click on the **Results2** tab to verify that you have an exact match by comparing the date of birth of the person you are entering with the date of birth of the match.
- 5. If there are no exact matches, you may add your new or non-employee.
- If there is a match, write down (or copy) the Empl ID to use in other areas of PeopleSoft (for example, to add the person for Pre Employment or update his/her personal information, you'll need the existing EmplID to do so).
- 7. Alternatively, click Return to Search Criteria to search for another person.

| Search Results                                    |                                                                                                    |           |           |                               |            |           |             |
|---------------------------------------------------|----------------------------------------------------------------------------------------------------|-----------|-----------|-------------------------------|------------|-----------|-------------|
| Search Type: Person                               |                                                                                                    |           |           | Ad Hoc Search                 |            |           |             |
| Search Parameter: FIND_PERSON                     |                                                                                                    |           |           | Find Person - Reduced Options |            |           |             |
| Result Code: PSHR_GENERAL General Core HR Results |                                                                                                    |           |           |                               |            |           |             |
| Search Resu                                       | Search Results Summary                                                                                             |           |           |                               |            |           |             |
| Search Order Number: 10 Name Only                 |                                                                                                    |           |           |                               |            |           |             |
| Search Result<br>Results Re                       | Search Results Personalize   Find   View All   2 First K 1-2 of 2 Last Results Results Additional Information FFFF |           |           |                               |            |           |             |
|                                                   |                                                                                                    | Empl ID   | Name Type | Name Effective<br>Date        | First Name | Last Name | National ID |
| 1 Carr                                            | y ID                                                                                                    | 109074795 | PRF       | 02/03/2014                    | Bob        | Smith     | *****6789   |
| 2 Carr                                            | y ID                                                                                                    | 109074795 | PRI       | 02/03/2014                    | Bob        | Smith     | *****6789   |